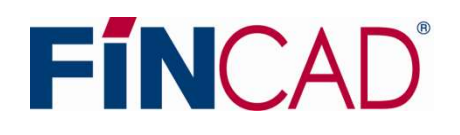

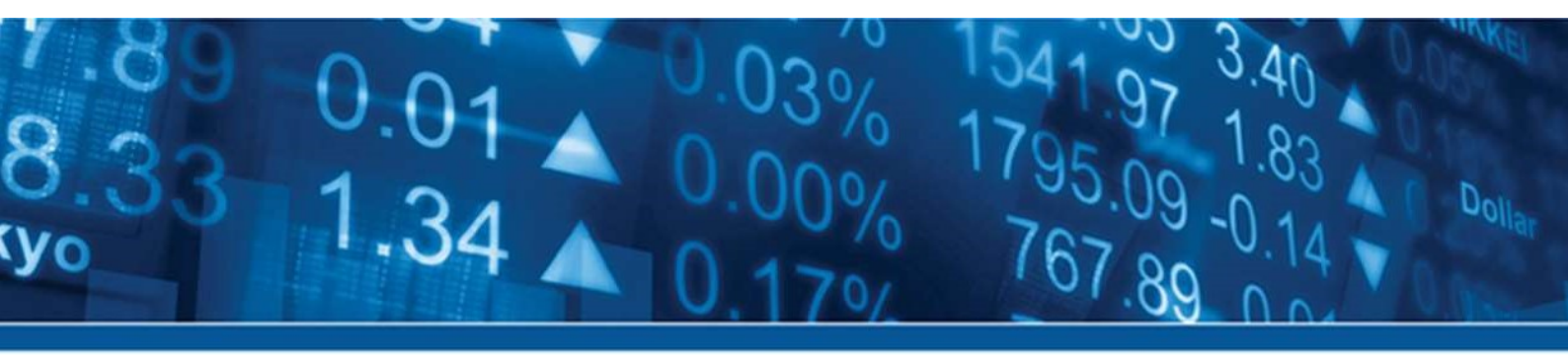

# FINCAD ANALYTICS SUITE FIRST STEP GUIDE

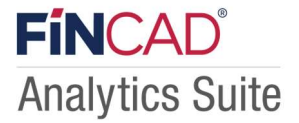

当ガイドでは、FINCAD<sup>®</sup> Analytics Suite 2025 を利用する際のインストール方法、ライセンス管理方法等につい て説明します。トライアル利用開始時や、ご購入後に契約ライセンスを有効化される際、または FINCAD<sup>®</sup> Analytics Suite 2025 を利用する PC を変更される際には当ガイドをご参照ください。 当ガイドにて記載されている内容は FINCAD<sup>®</sup> Analytics Suite 2025 for Excel、FINCAD<sup>®</sup> Analytics Suite 2025 for Developers 共通の内容です。

### 目次

| 第1章                 | FINCAD Analytics Suite 2025 のインストール             |
|---------------------|-------------------------------------------------|
| 1-1. イン<br>1-2. FIN | ンストーラーの取得                                       |
| 第2章                 | ライセンスの有効化6                                      |
| 2-1. 八<br>2-2. ラ    | ードウェア ID の申請6<br>イセンス情報の有効化                     |
| 第3章                 | ライセンスの更新(延長)7                                   |
| 第4章                 | ライセンスの無効化(非アクティブ化)8                             |
| 4-1. 既<br>4-2. 既    | 存ライセンスの無効化(オンライン環境上)8<br>存のライセンスの無効化(オフライン環境上)9 |
| 著作権情                | 青報10                                            |

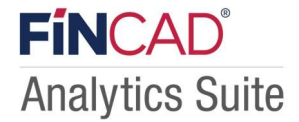

## 第1章 FINCAD Analytics Suite 2025 のインストール

FINCAD Analytics Suite 2025 を PC にインストールする方法に関してのご説明です。

### 1-1. インストーラーの取得

### 弊社ホームページからインストーラーをダウンロード

弊社ホームページから FINCAD Analytics Suite 2025 のインストーラーをダウンロードすることが可能です。 契約版ライセンスをご利用の方は、「ユーザーページ」をご参照ください。

【URL】ユーザーページ:<u>https://www.techmatrix.co.jp/i/fin/download/latest.html</u>

### ① ご注意

「ユーザーページ」からインストーラーをダウンロードする際、『ライセンス証書』もしくは『保守サービス証書』に 記載されている「ダウンロードログイン ID」と「ダウンロードパスワード」が必要となります。

### 1-2. FINCAD Analytics Suite 2025 のインストール

#### ご注意

FINCAD Analytics Suite 2025 をインストールの際には、必ず<u>ローカル PC の Administrator 権限を持つユーザアカウ</u> <u>ントで実行して下さい。</u>当権限を持たないユーザアカウントでインストールを実行された場合、インストールが不完全 となってしまう場合がございます。

### FINCAD Analytics Suite 2025 for Excel 動作環境

| HDD 空き容量: | 800MB 以上                                     |
|-----------|----------------------------------------------|
| メモリ:      | 2 GB(RAM)以上                                  |
| CPU:      | Intel Core i5 若しくは同等のスペックを有するもの              |
| OS:       | Microsoft Windows 11(64 ビット)®                |
|           | Microsoft Windows 10(64 ビット)®                |
| Office:   | Microsoft Excel Office 365 (32/64 ビット)®      |
|           | Microsoft Excel 2019(32/64 ビット)®             |
|           | Microsoft Excel 2016(32/64 ビット)®             |
| その他:      | Microsoft <sup>®</sup> .NET Framework 4.7 以降 |

#### FINCAD Analytics Suite 2025 for Developers/Enduser 動作環境

ご利用形態によって異なります。別途弊社までお問い合わせください。

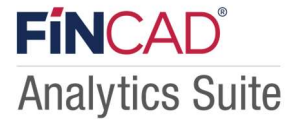

### ① インストーラー起動

### ・FINCAD Analytics Suite for Excel をインストールされる場合

fincad\_analytics\_suite\_for\_excel-2025.x-win\_x64.exe もしくは fincad\_analytics\_suite\_for\_excel-2025.x-win\_x86.exe をダブルクリックして、インストーラーを起動してください。

### ・FINCAD Analytics Suite for Developers をインストールされる場合

fincad\_analytics\_suite\_for\_developers-2025.x-win\_x64.exe もしくは

fincad\_analytics\_suite\_for\_developers-2025.x-win\_x86.exe をダブルクリックして、インストーラーを起動してください。

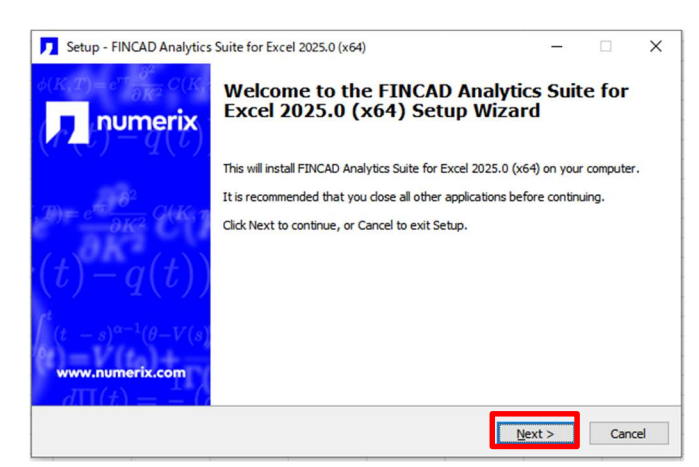

左図のようにインストールウィザードが起動しますので、 「Next」をクリックして次に進みます。

### ② インストール先フォルダの指定

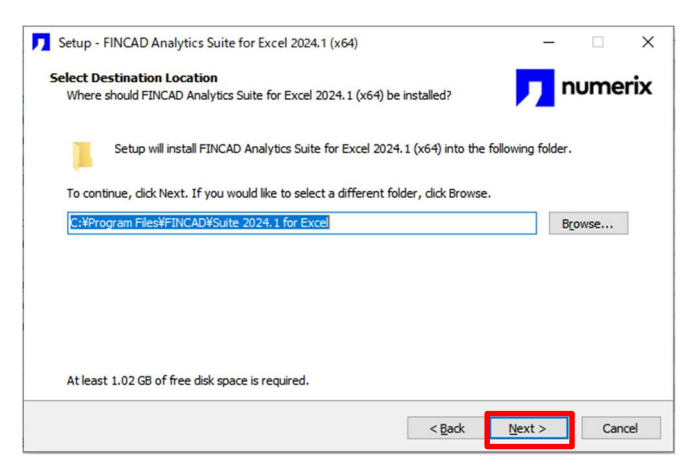

FINCAD Analytics Suite 2025 をインストールするフォルダ を設定します。

※ デフォルトの設定では

「C:¥Program Files¥FINCAD¥Suite 2025.x for Excel」に インストールされます。(X はマイナーバージョンの数字が 入ります。)

「Next」をクリックして次に進みます。

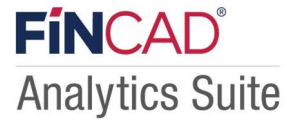

### ③ インストールの開始

|                              |                              | numor                            |
|------------------------------|------------------------------|----------------------------------|
| Analytics Suite for Excel 20 | 025.0                        | nomei                            |
| dick Back if you want to re  | eview or change any          | settings.                        |
| for Excel                    |                              | ^                                |
|                              |                              | ~                                |
|                              | Analytics Suite for Excel 20 | Analytics Suite for Excel 2025.0 |

以上で、インストールの事前設定は完了です。 問題が無ければ、「Install」ボタンをクリックしてください。

### ④ インストール処理中

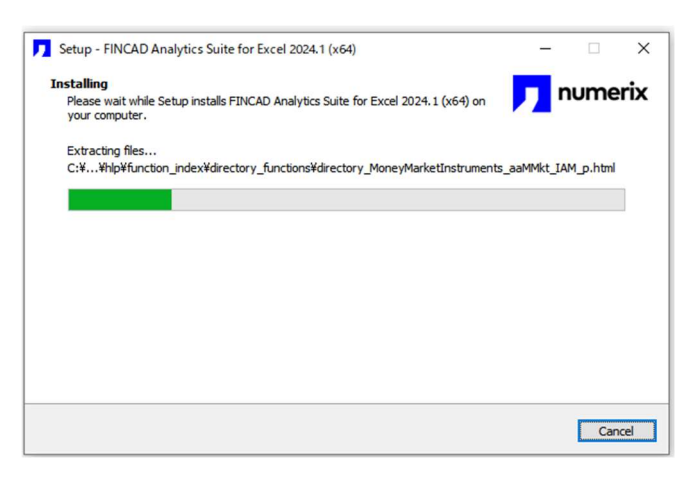

インストールが開始されると、左図の画面が表示されます。 また、この処理はインストールする PC の性能により、数分 程度要する場合がございます。

インストール処理中に、再起動を求められた場合は、指示に 従ってください。

### ⑤ インストールの完了

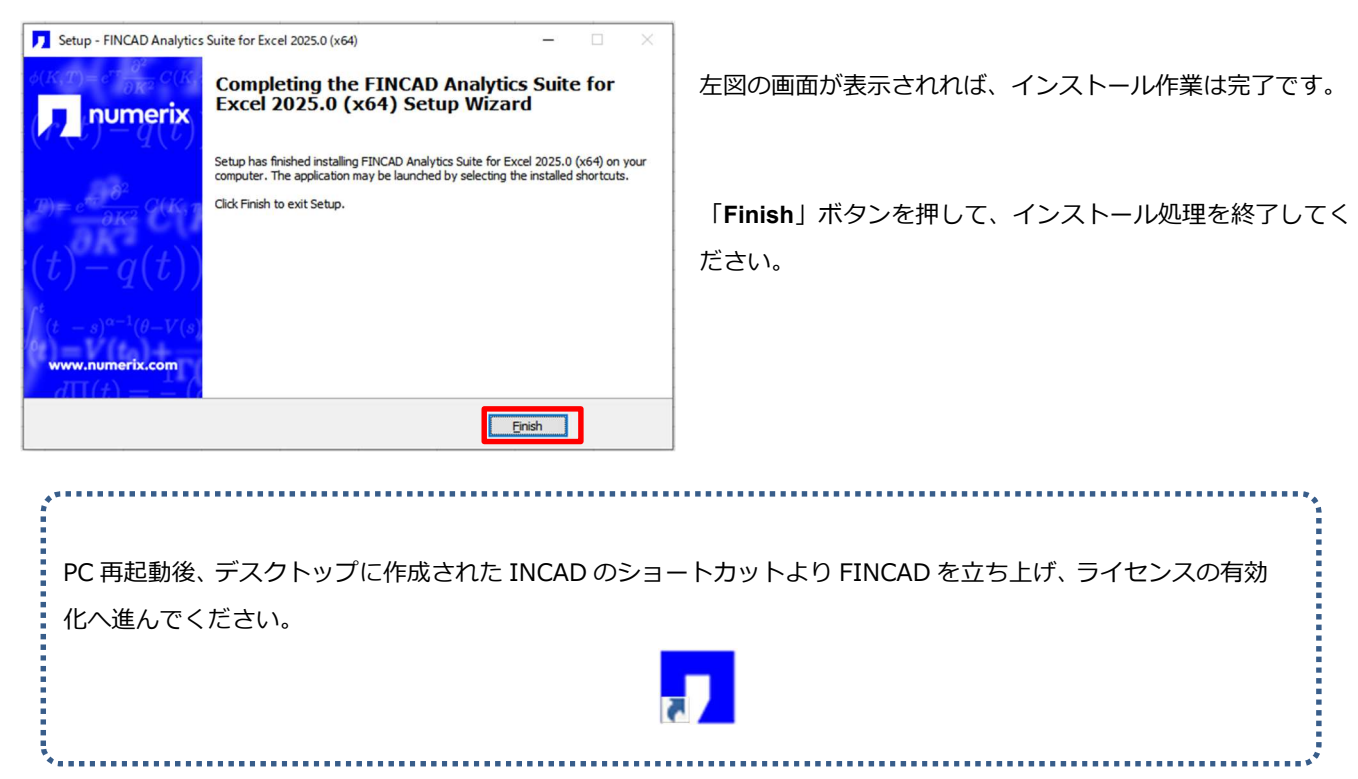

# 第2章 ライセンスの有効化

インストール後、FINCAD Analytics Suite 2025 のご利用を開始(ライセンスの有効化)される場合に関してのご説明です。 無償トライアルの場合も同様です。

### 2-1. ハードウェア ID の申請

### ① License Manager の起動

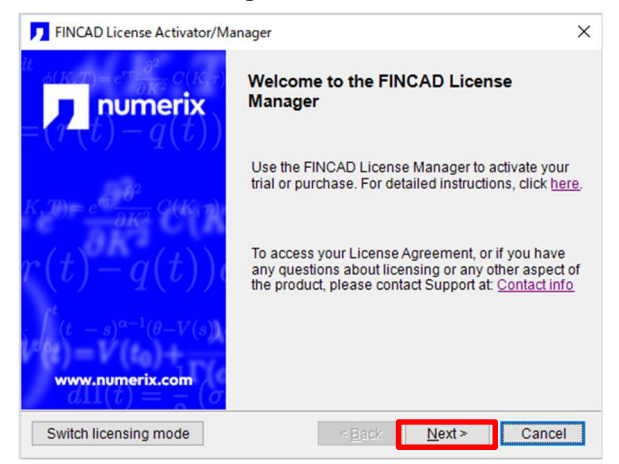

### FINCAD Analytics Suite 2025 をインストール後、初回起動を行う と、左記の画面(License Manager 起動画面)が表示されます。 <u>これは FINCAD Analytics Suite 2025 は正常にインストールされ</u> ているが、ライセンスが有効化されていない状態を表しています。

「Next」をクリックしてください。

### ② ライセンス有効化手段の選択

| FINCAD License Activator/Manager                                                                                                    |                                                                                                    | ×                 |
|----------------------------------------------------------------------------------------------------|----------------------------------------------------------------------------------------------------|-------------------|
| Activate Your License<br>The License Manager needs your licen                                                                                                    | se from your activation email                                                                                                    |                   |
| Please copy and paste the body of your act<br>not receive an activation email, enter the 24<br>box below. Alternatively, if you will be using<br>the "port@host" information from your syste | ivation email into the box below. If you o<br>character Product Serial Number into th<br>a concurrent license please copy and p;<br>m administrator into the box below. | lid<br>ne<br>aste |
| ,,                                                                                                    |                                                                                                    | ^                 |
|                                                                                                    |                                                                                                    |                   |
|                                                                                                    |                                                                                                    |                   |
| diserform a manual activation                                                                                                    |                                                                                                    | Ý                 |
| ierform a manual activation                                                                                                    |                                                                                                    | ~                 |
|                                                                                                    | < <u>B</u> ack <u>N</u> ext > Canc                                                                                                    | el                |

続いて、ライセンス有効化の方法に関しての選択画面です。 FINCAD をライセンス有効化する手段においては、インターネッ ト認証方式と、手動認証方式の二つをご用意しておりますが、日本 においては手動認証方式のみを採用しております。

左下の「Perform a manual activation」にチェックを付けた後、 「Next」をクリックしてください。

### ③ ハードウェア ID の取得

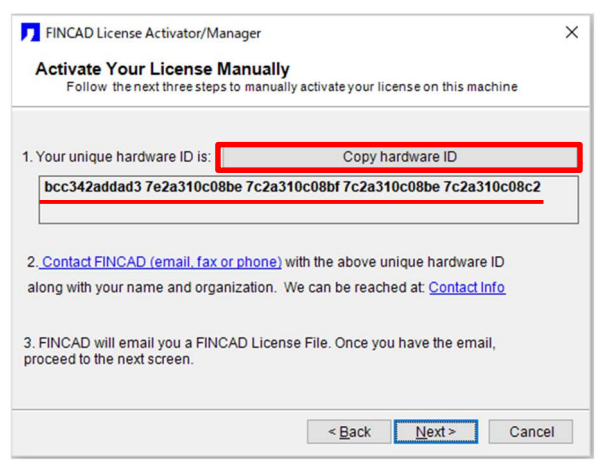

表示された「hardware ID」(ハードウェア ID)をご連絡下さい。 <u>fincad@areccia.co.jp</u>

※「Copy hardware ID」のボタンを押していただくと、ハードウ ェア ID がクリップボードにコピーされます。

折り返しライセンス情報をメールにてお送りいたします。 ※ご不明な点がございましたら弊社までお問い合わせください。

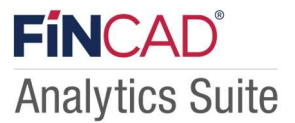

### ① ご注意

- ・ hardware ID はネットワークカードの数によって桁数は変わります。(ネットワークカードの数×12桁の ID)
- ・ ライセンス発行対応可能時間は次の通りです。9:00~12:00/13:00~17:00(土日祭日及び、当社休日を除く)

ライセンス発行メール受信後、以下の「ライセンス情報の有効化」に続きます。

### 2-2. ライセンス情報の有効化

① ライセンス情報に関するメールの受信

前頁「③ハードウェア ID の取得」にて頂いたハードウェア ID の情報を基に、ライセンス情報のメールをお送りいたします。

差出人:fincad@areccia.co.jp

### ② ライセンス情報の有効化

ライセンス発行メールに添付されている \*.lic ファイルを、対象マシンの

C:¥ProgramData¥FINCAD¥licenses に配置してください。

有効化されたライセンス情報につきましては、ライセンスマネージャーでご確認いただけます。

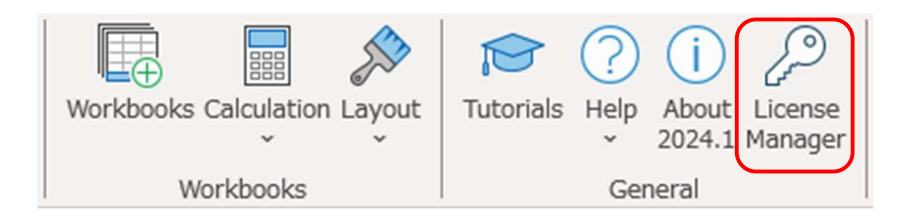

## 第3章 ライセンスの更新(延長)

ライセンスの更新(延長)に関してのご説明です。

既存の Term ライセンスが有効なうちに、更新用の Term ライセンスをご申請下さい。(目安:2週間前)

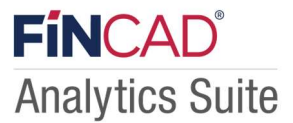

# 第4章 ライセンスの無効化(非アクティブ化)

FINCAD Analytics Suite 2025 を使用するマシンを、使用中のマシンから別のマシンに変更したい場合は、「使用マシン変更申請」を行ってください。

ライセンスをご利用中の環境上でライセンスを無効化を行うと、FINCAD 社のライセンスシステム上で該当のライセンスが 使用されていないと認識され、新しい環境向けにライセンスを発行できる状態になります。

(オフライン環境の場合、「使用マシン変更申請」の際に無効化したことを証明するコードをお知らせ頂く事で、新しい環境 用のライセンスを入手する事が出来ます。)

### 4-1. 既存ライセンスの無効化(オンライン環境上)

### ① FINCAD メニューより

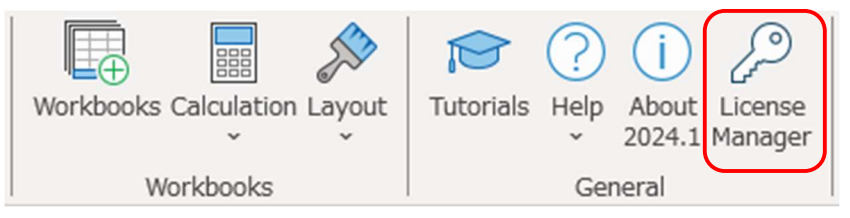

ライセンスマネージャーを開き、ダイアログボックスの指示に従います。

接続と製品バージョンがオンラインでの無効化に適しているかどうかを判断するためにチェックが行われます。 ダイアログボックスでメールアドレスの入力を求められた場合は、オンラインでの無効化の指示に従ってください。それ以 外の場合は、オフラインでの無効化の手順に従ってください。

### ② mail アドレスの入力

| Internet Deac<br>Please provid       | ctivation<br>le information to perform Internet deactivation                                                      |             |
|--------------------------------------|----------------------------------------------------------------------------------------------------|-------------|
| Please enter you                     | r email address.                                                                                                  |             |
| Email*                               |                                                                                                    |             |
| f you have any q<br>Marked (*) items | uestions about licensing, please contact FINCAD at: Qr<br>are required. By providing this information, you have a | ontact Info |

メールアドレスを入力し、「Next」をクリックしてください。

無効化処理が正常に完了しますと、FINCAD 社ライセンスシス テム上、ライセンスが利用されていない状態となります。入力 した Email アドレス宛に無効化処理完了メールが送られます。

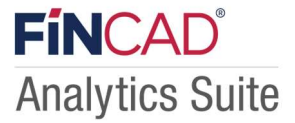

### ③ 無効化処理の完了

| FINC/                              | D License Activator/Manager                                                                                                    | × |
|------------------------------------|----------------------------------------------------------------------------------------------------|---|
| Dea                                | ctivate License<br>/erify the following before proceeding with your license deactivation                                                            |   |
| ٨                                  | If you click the Next > button, you will permanently deactivate your license.                                                                       |   |
|                                    | Only do this if you want to transfer a license. You do not need to deactivate your license if you are upgrading to a newer version of our software. |   |
|                                    | Click next to deactivate the modules:                                                                                                    |   |
| Foreig<br>Fixed<br>Intere<br>Analy | n Exchange<br>Income<br>st Rate<br>tics Suite Premium                                                                                               |   |
| Comn                               | nodity                                                                                                    |   |

ダイアログボックスの指示に従います。

「Next」、「Finish」をクリックし、「License Manager」を終了してください。

引き続き、2-2. ライセンス情報の有効化をおこなってください。

### 4-2. 既存のライセンスの無効化(オフライン環境上)

### ① 無効化処理

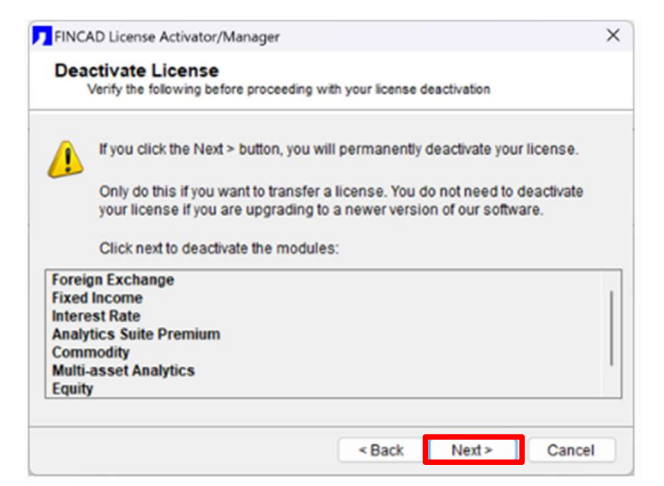

ダイアログボックスの指示に従います。

確認画面が表示されます。

「Next >」をクリックしますと、無効化処理が開始されます。

### ② 「Deactivation Code」の出力

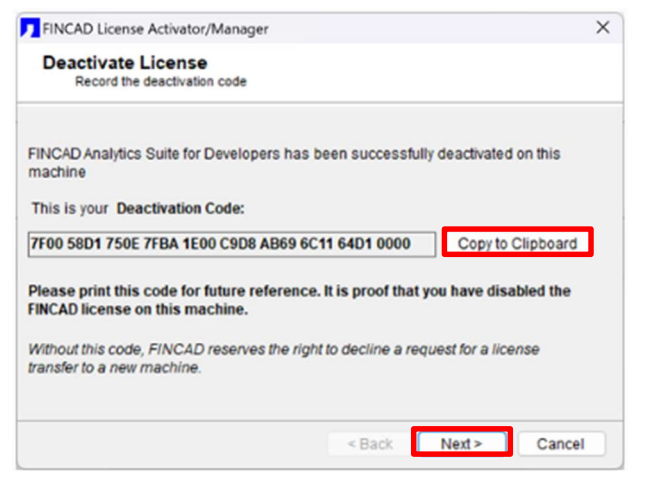

無効化処理が完了しますと、「Deactivation Code (解除コード)」 が出力されます。

※「Deactivation Code」はライセンス再申請時に

### 必要な情報ですので、必ず控えて(コピーして)おいてください。

(ライセンスシステムに無効化が行われたことを反映するため に必要になります。)

Next をクリックして下さい。

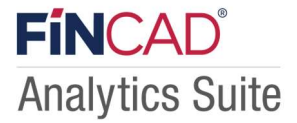

### ③ 無効化処理の完了

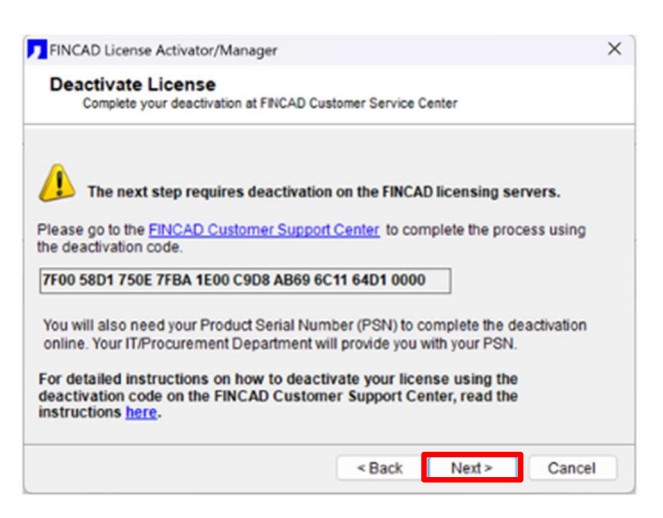

「**Next**」、「**Finish**」をクリックし、「License Manager」を終了 して下さい。

引き続き、2-2. ライセンス情報の有効化をおこなってください。

**再申請の際は、「Deactivation Code」もお知らせ下さい。** 弊社にて FINCAD 社ライセンスシステム上の無効化手続きと合 わせ、新しいライセンスを発行いたします。

## 著作権情報

- このドキュメントに記載されている情報 (URL 等のインターネット Web サイトに関する情報を含む) は、将来予告なしに変更することがあります。
- ・ 別途記載されていない場合、このドキュメントの例で使用している会社、組織、製品、ドメイン名、電子メール アド レス、ロゴ、人物、場所、出来事などの名称は架空のものです。実在する名称とは一切関係ありません。
- ・ お客様ご自身の責任において、適用されるすべての著作権関連法規に従ったご使用を願います。

その他すべての商標は、それぞれの所有者に帰属します。